ООО "МедСофт"

# Региональный сегмент единой государственной информационной системы здравоохранения Воронежской области

# РС ЕГИСЗ

Методическое пособие

Инструкция по эксплуатации

модуля РС ЕГИСЗ

"Электронная медицинская карта"

Липецк – 2018

### ЭМК – электронная медицинская карта. Обращение к врачу

Группа модулей "Прием пациентов" в МО предназначена для автоматизации работы врачей.

Основной целью является создание единого информационного пространства МО и оптимизация работы медработников, путём оптимизации ряда бизнеспроцессов, а также сбора и хранения всей информации об обследованиях. Для запуска подмодуля "Обращение и осмотр" необходимо выбрать его в модуле "ЭМК пациента", в группе модулей "Прием пациентов". Группы модулей и модули вызываются из левой части приложения.

### Выбор группы модулей

Группа модулей "Прием пациентов" в группах модулей программы (см. Рисунок 1).

| Приём пациентов |
|-----------------|
| 옷 Журналы       |
| 📋 Шаблоны       |

Рисунок 1

### Выбор модуля

Раскрытая группа модулей "Прием пациентов" в системе. Выберите модуль "ЭМК пациента". (см. Рисунок 2)

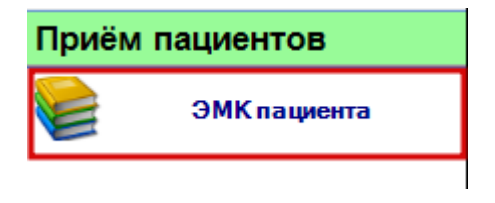

Рисунок 2

## Выбор подмодуля Обращение и осмотр

В раскрытом модуле "ЭМК пациента" найдите пациента используя поиск по номеру полис а(см. Рисунок 3).

|       | <b>4</b> ×   | ЭНК Х                                                            |   |
|-------|--------------|------------------------------------------------------------------|---|
| Приём | пациентов    | 000001 29.10.18 - 🔊 💥 🗊 👗 Пациенты:                              | 3 |
|       | ЭМК пациента | Информация о пациенте Список ЭПИЗ                                |   |
|       |              | Добавить • Открыть Удалить Подписать                             |   |
|       |              | – Фильтры:                                                       |   |
|       |              | ✓ Только свои Дата с 29.09.2018 ▼ по 29.10.2018 ▼ По типу ЭПМЗ ▼ |   |
|       |              | ЭМК                                                              |   |
|       |              |                                                                  |   |
|       |              |                                                                  |   |
|       |              |                                                                  |   |
|       |              |                                                                  |   |
|       |              |                                                                  |   |
|       |              |                                                                  |   |
|       |              |                                                                  |   |
|       |              |                                                                  |   |
|       |              |                                                                  |   |
|       |              |                                                                  |   |
|       |              |                                                                  |   |
|       |              |                                                                  |   |

Рисунок 3

Вы можете также найти пациента по Ф.И.О пациента в расширенном поиске (см. Рисунок 4).

|         | <b>4</b> ×   | ЭМКТ Х                      |                                               |             |
|---------|--------------|-----------------------------|-----------------------------------------------|-------------|
| Приём г | ациентов     | 000001                      | 29.10.18 🗸 🐄 💥 🗊 👗 Пациенты:                  |             |
|         | ЭМК пациента | Информация о пациенте Списо |                                               |             |
|         |              | Добавить - Открыть          | Удалить Подписать                             |             |
|         |              | – Фильтры:                  |                                               |             |
|         |              | 🗸 Только свои 🗌 Дата с      | с 29.09.2018 • по 29.10.2018 • По типу ЭПМЗ • |             |
|         |              |                             |                                               |             |
|         |              | ЭМ                          |                                               |             |
|         |              | Условия поиска              |                                               |             |
|         |              | Фамилия:                    | Имя: тест Отчество: тест Иска                 | њ           |
|         |              | Лата рожение:               | ▼ СНИЛС: □ В база ФОМС                        |             |
|         |              | дата рождения.              |                                               |             |
|         |              |                             | Физические лица                               |             |
|         |              | ФИО                         | Пол Дата рожде 🔻 Место рождения СНИЛС Адрес   |             |
|         |              | Territor Territoria (C. 1   | Ж 01.01.1992                                  |             |
|         |              |                             | Ж 01.01.1969 000000000                        |             |
|         |              |                             |                                               |             |
|         |              |                             |                                               |             |
|         |              |                             |                                               |             |
|         |              |                             |                                               |             |
|         |              |                             |                                               |             |
|         |              |                             | Принат                                        | гь Отменить |

Рисунок 4

После поиска пациента становятся активными вкладки "Информация о пациенте" и "Список ЭПМЗ"

Во вкладке "Информация о пациенте", формируются данные о пациенте (см. Рисунок 5).

| ЭМК Т      | They They | ×                    |       |         |          |               |          |           |                |        |
|------------|-----------|----------------------|-------|---------|----------|---------------|----------|-----------|----------------|--------|
| 000001     |           |                      | 29.10 | .18 🔻 🗞 | 2 🛍 🎽    | Пациенты      | :        |           |                |        |
| Информаци  | я о пацие | нте Список ЭПМЗ      |       |         |          |               |          |           |                |        |
| Общая инс  | формация  |                      |       |         | Флюорс   | графия        |          |           |                |        |
| ФИО: 🔟     |           | TECTORIAN CONTRACTOR | Пол:  | Женский | Дата:    |               | Ном      | ер кадра: |                | Â      |
| Дата рожд  | ения: 01  | .01.1992 СНИЛ        | IC:   |         | Результ  | ат:           |          |           |                |        |
| Страховая  | компания  | CK "Macuo MC"        |       |         | Привив   | 74            |          |           |                |        |
| Номер пол  | иса: 000  | 001                  |       |         | Инфекц   | ия            | Дата     | Препа     | арат           |        |
| мо:        | C Nucle   |                      |       |         | i ———    |               |          |           |                |        |
| Участок:   |           |                      |       |         | i l      |               |          |           |                |        |
|            |           |                      |       |         | 1        |               |          |           |                |        |
| nup con    | 20057     | 7                    | -     |         |          |               |          |           |                |        |
| домашнии   | 20037     | Сотовыи:             |       |         | _        |               |          |           |                |        |
| Антропоме  | трически  | е показатели         |       |         |          |               |          |           |                |        |
| Рост:      |           | Bec:                 |       |         |          |               |          |           |                |        |
| Диагнозы   | за послед | ний год              |       |         | Лиспано  | еризация      |          |           |                |        |
| Дата       | Диагно    | Специальность        |       |         | Лата:    | 02.08.2016 r  | Лиагиоз: | 700.0 Em  | V003 20000860. | T      |
| 28.08.2018 | A00.1     | Терапия              |       |         | Haia.    | 02.00.20101.  | диагноз. | 200.0     | уппа здоровья. | -      |
| 10.08.2018 | A00.0     | Терапия              |       |         | Диспано  | херное наблюд | ение     |           |                |        |
|            |           |                      |       |         | Дата     | Дата след     | Повод    |           |                | Диагно |
|            |           |                      |       |         | 28.08.20 | 18            | C        |           |                | L21.8  |
|            |           |                      |       |         | 11.09.20 |               |          |           |                | 000    |
|            |           |                      |       |         |          |               |          |           |                |        |
|            |           |                      |       |         |          |               |          |           |                |        |
|            |           |                      |       |         |          |               |          |           |                |        |

Рисунок 5

Вкладка "Список ЭПМЗ" в древовидной структуре показывает ранее оформленные персональные медицинские записи данного пациента (обращения и осмотры, маммография и т.д.) применяя фильтры можно отсортировать ЭПМЗ (см. Рисунок 6).

|                                                         | 29.10.18 💌 🐝 🚜  | 1 🙆 Пациенты:    |               | <u> </u> |
|---------------------------------------------------------|-----------------|------------------|---------------|----------|
| формация о пациенте Список ЭПМЗ                         |                 |                  |               |          |
| Добавить • Открыть Удалить                              | Подписать       |                  |               |          |
| Фильтры:<br>Только свои Дата с 29.09.2018               | • no 29.10.2018 | 🔻 🔽 По типу ЭПМЗ | Маммография 💌 |          |
| мямография<br>Маммография<br>Маммография<br>Маммография |                 |                  |               |          |

## Рисунок б

Для того, чтобы открыть "Обращение", на вкладке "Список ЭПМЗ" нажмите "Добавить" и в раскрывающемся списке выберите "Обращение" (см. Рисунок 7).

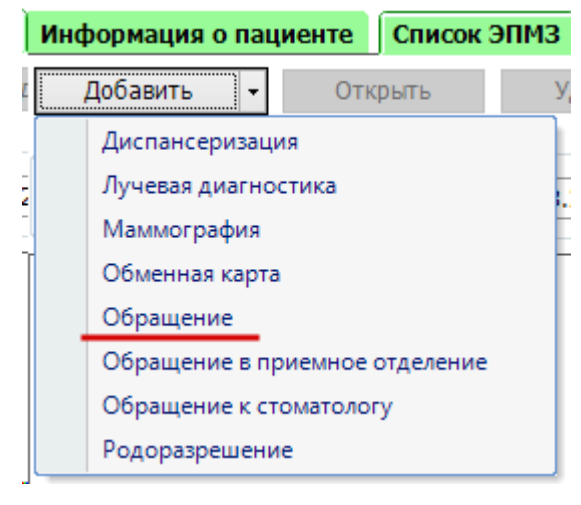

Рисунок 7

Откроется рабочее окно подмодуля "Обращение". В нем 3 вкладки: "Общие данные", "Прочие данные" и "История осмотров" (см. Рисунок 8).

| Информация о пациенте Списо             | к ЭПМЗ Обращение     | за 10.04.2017 (поне | дельник) 🗙 | 1                      |                             |                 |  |   |             |
|-----------------------------------------|----------------------|---------------------|------------|------------------------|-----------------------------|-----------------|--|---|-------------|
| Общие данные Прочие данные              | История осмотров     |                     |            |                        |                             |                 |  |   |             |
| Ф. И. О. врача:                         |                      |                     |            | •                      |                             |                 |  |   |             |
| Цель обслуживания:                      | Лечебно-диагностиче  | ская                | •          | Направлени             | <u>.</u>                    |                 |  |   |             |
| Тип случая обслуживания:                | Первичный            |                     | •          | Номе                   | :                           |                 |  |   |             |
| Случай обслуживания:                    | Закончен             |                     | ·          | Дат                    | :                           | -               |  |   |             |
| Результат обращения:                    | Лечение завершено    | •                   | r Hanp     | равившая организация   |                             | •               |  |   |             |
| Исход случая:                           | Без перемен          | •                   | •          | Этап диспансеризации   | :                           | •               |  |   |             |
| Госпитализация:                         |                      | -                   | r          | Группа здоровы         | :                           | •               |  |   |             |
| Вид помощи:                             | Первичная медико-сан | нитарная помощь     | •          |                        |                             |                 |  |   |             |
|                                         |                      |                     |            | Диагнозы (из пос       | еднего осмотра)             |                 |  |   |             |
| Диагноз                                 | Вид диагноза         | Признак             | МЭС        | Вид травмы             | Внешняя причина             | Дата постановки |  |   |             |
|                                         |                      |                     |            | Пополнителя            |                             |                 |  |   |             |
| Мас Лата на                             | изла Лата оконцани   | а Кратность Вр      | 201        | дополнител             | Запись упален               | 3               |  |   |             |
| Добавить услугу                         | дага окончали        | и кратости орг      |            |                        | Control Marien              | •               |  |   |             |
| 🕺 Закрыть 📋                             | Справки 👻            | 평 Выгрузка на опл   | ату -      |                        |                             |                 |  | = | Сохранить - |
| матолог общей практики. Отдел разработо | ж. ООО МЕДСОФТ       |                     |            | Cepsep: Pakyn Black (h | ttp://10.11.5.3/QuasarBlack | k/)             |  |   |             |

Рисунок 8

Вкладка "Общие данные"

Выберите из выпадающего списка данные в нужных полях (см. Рисунок 9).

| Общие данные Прочие данные | История осмотров     |                 |   |       |                     |                     |                 |
|----------------------------|----------------------|-----------------|---|-------|---------------------|---------------------|-----------------|
| Ф. И. О. врача:            | (Bpav                | -нейрохирург)   |   |       | $\bigcirc$          |                     |                 |
| Цель обслуживания:         | Лечебно-диагностиче  | ская            | • |       | Направлени          | <u>e:</u>           |                 |
| Тип случая обслуживания:   | Первичный            |                 | • |       | Номе                | 123                 |                 |
| Случай обслуживания:       | Закончен             |                 | • |       | Дат                 | a: 10.04.2017       |                 |
| Результат обращения:       | Лечение завершено    |                 | • | Напра | вившая организация  | : ГУЗ "Грязинская М | ирб"            |
| Исход случая:              | Без перемен          |                 | • | Э     | тап диспансеризации | r: 1                | - <b>X</b>      |
| Госпитализация:            |                      |                 | Ŧ |       | Группа здоровы      | a: 1                |                 |
| Вид помощи:                | Первичная медико-сан | нитарная помощь | • |       |                     |                     | -               |
|                            |                      |                 |   |       | Диагнозы (из пос    | педнего осмотра)    |                 |
| Диагноз                    | Вид диагноза         | Признак         |   | МЭС   | Вид травмы          | Внешняя причина     | Дата постановки |
| 1                          |                      |                 |   |       |                     |                     |                 |

Рисунок 9

## Вкладка "Прочие данные"

Введите нужные данные на вкладке (см. Рисунок 10).

| Информация о пациенте  | Список ЭПМЗ Обращение за 10.04.2017 (понедельник) 🗙 |                                                   |
|------------------------|-----------------------------------------------------|---------------------------------------------------|
| Общие данные Прочие да | история осмотров                                    |                                                   |
|                        | 6                                                   |                                                   |
| Поставлен на динами    | ческое наолюдение                                   |                                                   |
| Заключение дано в      | 1-й день                                            |                                                   |
| Выписано направлен     | ие к врачу                                          |                                                   |
| Направлен к врачу:     |                                                     |                                                   |
|                        |                                                     |                                                   |
| Организация:           |                                                     |                                                   |
| Должность:             |                                                     | 22 -                                              |
| _                      |                                                     |                                                   |
| Врач:                  |                                                     | 20 -                                              |
|                        |                                                     |                                                   |
| Выписано направлен     | ие на процедуру                                     |                                                   |
| Направлен на процеду   | DA:                                                 |                                                   |
| Организация:           | 000 МЕДСОФТ                                         |                                                   |
| Процедура:             |                                                     | 80                                                |
| in order the           |                                                     |                                                   |
|                        |                                                     |                                                   |
|                        |                                                     |                                                   |
|                        |                                                     |                                                   |
|                        |                                                     |                                                   |
|                        |                                                     |                                                   |
| -L<br>N Damma an       |                                                     |                                                   |
| 👗 закрыть              | Справки 🗧 🎇 Выгрузка на оплату 🕞                    | 🗧 Сохранить                                       |
|                        | ANTERNA OOO MERCOBT                                 | Connon Diver Diade (http://10.11.5.2)CuraryDiade0 |

Рисунок 10

Вкладка "История осмотров"

Для добавления нового осмотра нажмите кнопку "+" (см. Рисунок 11).

| Информация о пациенте Список ЭПМЗ Обраш  | цение за 10.04.2017 (понедельник) 🗙 |                    |             |                  |
|------------------------------------------|-------------------------------------|--------------------|-------------|------------------|
| Общие данные Прочие данные История осмот | ров                                 |                    |             |                  |
| - История осмотров                       |                                     |                    |             |                  |
| Дата посещения                           | Врач                                | Место обслуживания | Тип осмотра | Основной диагноз |
| 1                                        |                                     |                    |             |                  |
| -                                        |                                     |                    |             |                  |
| <b>*</b>                                 |                                     |                    |             |                  |
|                                          |                                     |                    |             |                  |
|                                          |                                     |                    |             |                  |
|                                          |                                     |                    |             |                  |
|                                          |                                     |                    |             |                  |
|                                          |                                     |                    |             |                  |
|                                          |                                     |                    |             |                  |
|                                          |                                     |                    |             |                  |
|                                          |                                     |                    |             |                  |
|                                          |                                     |                    |             |                  |
|                                          |                                     |                    |             |                  |
|                                          |                                     |                    |             |                  |
|                                          |                                     |                    |             |                  |
|                                          |                                     |                    |             |                  |
|                                          |                                     |                    |             |                  |
|                                          |                                     |                    |             |                  |
|                                          |                                     |                    |             |                  |
|                                          |                                     |                    |             |                  |
|                                          |                                     |                    |             |                  |
|                                          |                                     |                    |             |                  |
|                                          |                                     |                    |             |                  |
| 📕 Закрыть 📋 Справки                      | 🕤 🌇 Выгрузка на оплату 🕞            |                    |             | 🔚 Сохранить 🗸    |
|                                          | 14                                  |                    |             | ×                |

Рисунок 11

Появится поле нового осмотра с вкладками: "Жалобы", "Анамнез", "Осмотр", "Объективное состояние", "Диагноз", "Анализы", "Лечение", "Лекарственные назначения" (см. Рисунок 12).

| Информация о пациенте Список ЭПМЗ Обраще     | ние за 10.04.2017 (понедельник) 🗙 |                                 |                         |                  |
|----------------------------------------------|-----------------------------------|---------------------------------|-------------------------|------------------|
| Общие данные Прочие данные История осмотро   | в                                 |                                 |                         |                  |
| – История осмотров                           |                                   |                                 |                         |                  |
| + Дата посещения                             | Врач                              | Место обслуживания              | Тип осмотра             | Основной диагноз |
| 1                                            |                                   |                                 |                         |                  |
| 8                                            |                                   |                                 |                         |                  |
| -                                            |                                   |                                 |                         |                  |
|                                              |                                   |                                 |                         |                  |
| 2                                            |                                   |                                 |                         |                  |
|                                              |                                   | Осмотр (Новый)                  |                         | ×                |
|                                              | (Dogu groupropos of weights -     |                                 |                         |                  |
| дата посещения: 10.04.201/ • Врач:           | . (врач-стоматолог оощей пр. 👻    | песто оослуживания: поликлиника |                         |                  |
| Жалобы Анамнез Осмотр Объективное состо      | яние Диагноз Анализы Лечение Лека | арственные назначения           |                         |                  |
| B I U 🗆 • 🗰 8                                | · .                               |                                 |                         |                  |
|                                              |                                   |                                 |                         |                  |
| A                                            |                                   |                                 |                         |                  |
|                                              |                                   |                                 |                         |                  |
|                                              |                                   |                                 |                         |                  |
| -                                            |                                   |                                 |                         |                  |
|                                              |                                   |                                 |                         |                  |
| - Лиагнозы в линамике (лиагнозы текушего осм | отра полсвечены)                  |                                 |                         |                  |
| + Диагноз Вид диагноза                       | Признак МЭС                       | Вид травмы Динамика Внешняя     | причина Дата постановки |                  |
|                                              |                                   |                                 |                         |                  |
| ₽                                            |                                   |                                 |                         |                  |
|                                              |                                   |                                 |                         |                  |
|                                              |                                   |                                 |                         |                  |
|                                              |                                   |                                 |                         |                  |
| 🗶 Закрыть 📋 Справки                          | 💀 Выгрузка на оплату 🔹            |                                 |                         | Сохранить        |
| - Onpositor                                  |                                   |                                 |                         | Cospannis        |

Рисунок 12

Вкладка "Жалобы"

Введите жалобы с клавиатуры в выделенное поле (см. Рисунок 13).

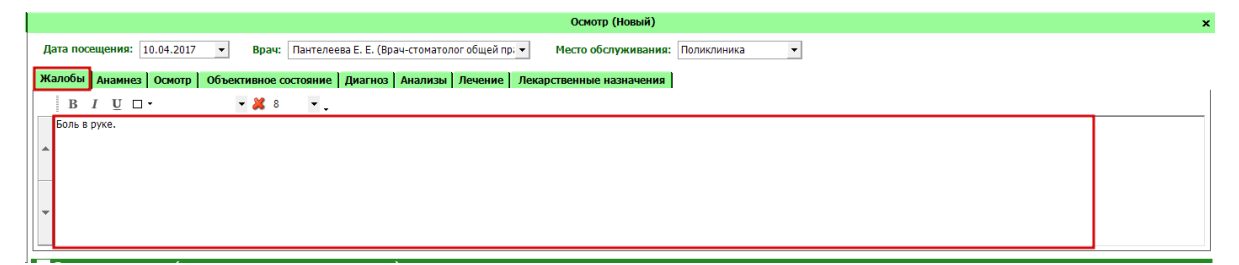

Рисунок 13

Для добавления диагноза нажмите "+" (см. Рисунок 14).

| - Д | – Диагнозы в динамике (диагнозы текущего осмотра подсвечены) |              |         |     |            |          |                 |                 |  |  |
|-----|--------------------------------------------------------------|--------------|---------|-----|------------|----------|-----------------|-----------------|--|--|
| Æ   | Диагноз                                                      | Вид диагноза | Признак | МЭС | Вид травмы | Динамика | Внешняя причина | Дата постановки |  |  |
| /   |                                                              |              |         |     |            |          |                 |                 |  |  |
| 1   |                                                              |              |         |     |            |          |                 |                 |  |  |
|     |                                                              |              |         |     |            |          |                 |                 |  |  |
|     |                                                              |              |         |     |            |          |                 |                 |  |  |
|     |                                                              |              |         |     |            |          |                 |                 |  |  |

Рисунок 14

Появится окно редактирования диагноза. Из выпадающего списка выберите нужные поля и нажмите кнопку "Сохранить" (см. Рисунок 15).

| Редактирование диагно | 38       |                                | × |
|-----------------------|----------|--------------------------------|---|
| Диагноз:              | - O      | <Наименование диагноза>        |   |
| Вид диа гноза:        |          | $\overline{\mathbf{O}}$        |   |
| Тип заболевания:      |          | O                              |   |
| МЭС:                  | - Of     | <Наименование МЭС>             |   |
| Видтравмы:            |          | <b>*</b>                       |   |
| Внешняя причина:      | <b>•</b> | <Наименование внешней причины> |   |
| Сохранить             | Отмена   |                                |   |

Рисунок 15

В поле "Диагнозы" появится запись о добавленном диагнозе (см. Рисунок 16).

| – Ди | Диагнозы в динамике (диагнозы текущего осмотра подсвечены) |              |            |       |            |            |                 |                 |  |  |  |
|------|------------------------------------------------------------|--------------|------------|-------|------------|------------|-----------------|-----------------|--|--|--|
| +    | Диагноз                                                    | Вид диагноза | Признак    | МЭС   | Вид травмы | Динамика   | Внешняя причина | Дата постановки |  |  |  |
|      | ▶ A08.1                                                    | Основной     | Отравление | 51314 |            | Установлен |                 |                 |  |  |  |
| -    |                                                            |              |            |       | -          | -          |                 |                 |  |  |  |
|      |                                                            |              |            |       |            |            |                 |                 |  |  |  |
|      |                                                            |              |            |       |            |            |                 |                 |  |  |  |
| l    |                                                            |              |            |       |            |            |                 |                 |  |  |  |
|      |                                                            |              |            |       |            |            |                 |                 |  |  |  |

Рисунок 16

## Вкладка "Анамнез"

Зайдите во вкладку "Анамнез". Введите анамнез (см. Рисунок 17).

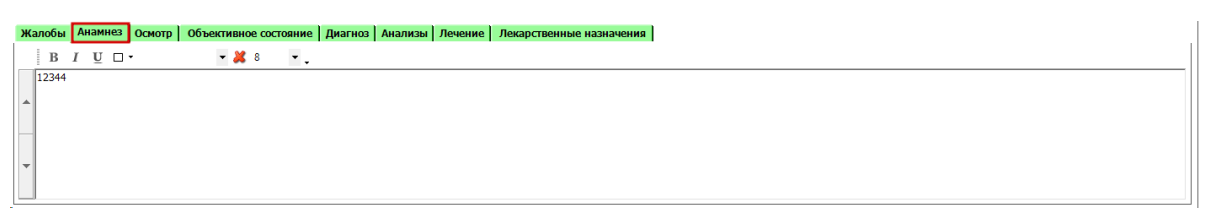

Рисунок 17

Перейдите на вкладку "Осмотр". Выберите имя ключа и шаблон и нажмите

"Добавить ключ" (см. Рисунок 18).

| Жалобы Ана | амнез Осмотр Объективное состояние Диагноз Анализы Лечение Лекарственные | назначения                 |
|------------|--------------------------------------------------------------------------|----------------------------|
| Имя ключа: | жалобы                                                                   | Добавить ключ Удалить ключ |
| Шаблон:    | шаблон организации                                                       |                            |
|            | Имя ключа                                                                | Значение                   |
| 🕅 Живот    |                                                                          | Мягкий                     |
|            |                                                                          |                            |

Рисунок 18

Перейдите во вкладку "Объективное состояние". Введите объективное

состояние (см. Рисунок 19).

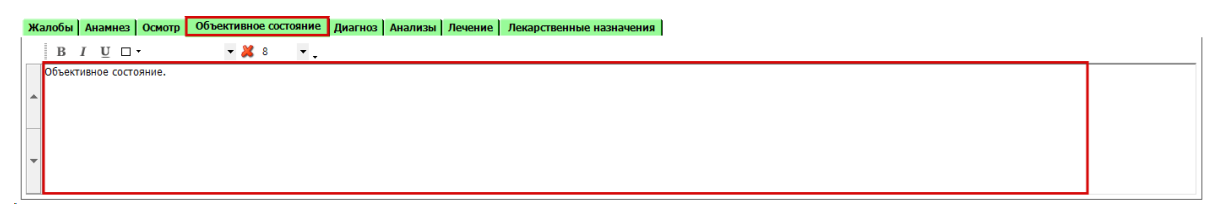

Рисунок 19

Перейдите во вкладку "Диагноз". Введите описание диагноза (см. Рисунок 20).

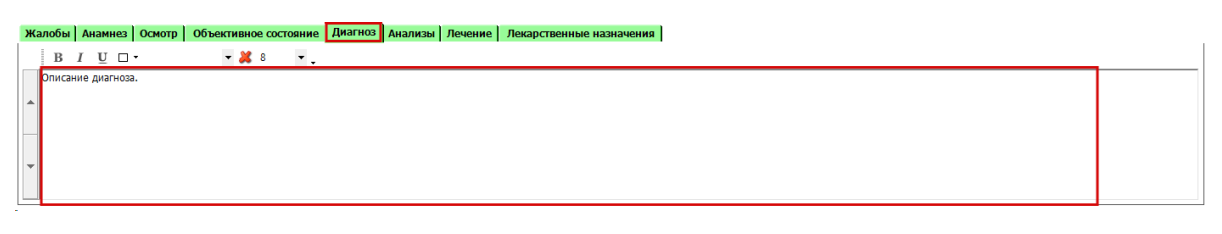

Рисунок 20

Перейдите во вкладку "Анализы". Нажмите на зеленый "+" для назначения

нужного анализа. (см. Рисунок 21).

| Жалобы И     | Анамнез Осмотр Объективное состояние Диагноз Анализы Лечение Лекарственные назначения  |
|--------------|----------------------------------------------------------------------------------------|
| Фильтр       | Назначение анализов • Начало периода 10.03.2017 • Конец периода 10.04.2017 • Применить |
| Ключевая ф   | рраза Понск                                                                            |
| C ‡          | 1 2 2                                                                                  |
| 1 - <b>1</b> | 3                                                                                      |
| 1 - 1        | *<br>5                                                                                 |
|              | б<br>Исларование скорости оседания эритроцитов                                         |
|              | Определение белка в моче                                                               |
| · · · · ·    | азалия сроян из пальца<br>Исследование урови мочевны в моче                            |
| - +          | Цитологическое исследование препарата костной ткани                                    |
| - <b>+</b>   | Исследование кала на простейшие и яйца гельминтов                                      |
| Разверн      | уть акализы Оннека закала Направления Выбранные акализы Посаль ресулсеров              |

Рисунок 21

Нажмите ПКМ и выберите нужный ввод результата анализа (см. Рисунок

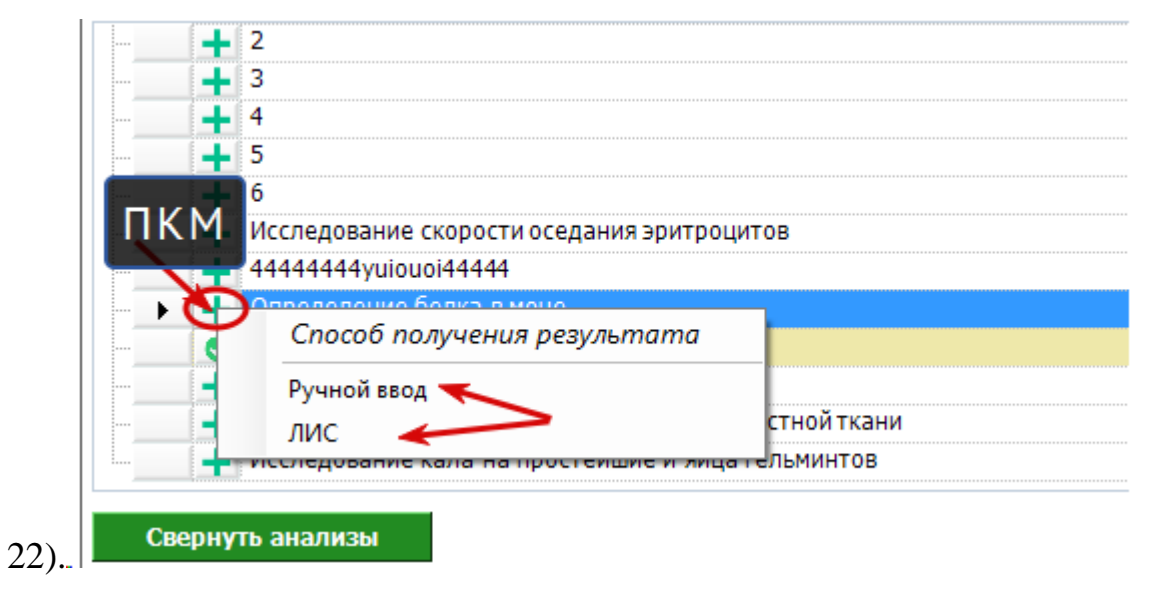

Рисунок 22

Нажмите "Выбранные анализы" (см. Рисунок 23).

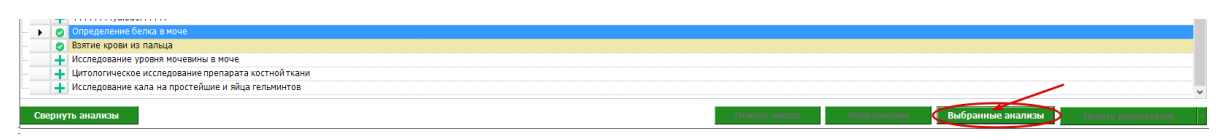

## Рисунок 23

Появится окно с анализами. На вкладке результаты из ЛИС, будут анализы, у которых было указано способ получения результатов – ЛИС (см. Рисунок 24).

| 🛃 Выбранные анализы                     |                                             | —    | $\times$ |
|-----------------------------------------|---------------------------------------------|------|----------|
| Результат из ЛИС Ручной ввод резу       | ультата Прикрепленные к осмотру             |      |          |
| Наименование                            | -⊨ Код НСИ                                  |      | -12      |
| Взятие крови из пальца                  | A11.05.001                                  |      |          |
| Здесь 1 запись, т.к<br>способ получения | а. только у одного ана.<br>результата - ЛИС | лиза |          |
|                                         |                                             |      |          |
|                                         |                                             |      |          |
|                                         |                                             |      |          |
|                                         |                                             |      |          |

Рисунок 24

На вкладке "Ручной ввод результата" будут анализы у которых было указано способ получения результатов – ручной ввод (см. Рисунок 25).

| 🔜 Выбранные ана     | лизы                   |                         |  | $\times$ |
|---------------------|------------------------|-------------------------|--|----------|
| Результат из ЛИС    | Ручной ввод результата | Прикрепленные к осмотру |  |          |
| Наименование        |                        | Код НСИ                 |  |          |
| Определение белка и | в моче                 | A09.28.003              |  |          |
|                     |                        |                         |  |          |
|                     |                        |                         |  |          |
|                     |                        |                         |  |          |
|                     |                        |                         |  |          |
|                     |                        |                         |  |          |
|                     |                        |                         |  |          |
|                     |                        |                         |  |          |
|                     |                        |                         |  |          |
|                     |                        |                         |  |          |

Рисунок 25

Перейдите на вкладку "Прикрепленные к осмотру". На ней будут отображены анализы, прикрепленные к осмотру (см. Рисунок 26).

| 🛃 Выбранные ана  | ализы                  |                         | _ | $\times$ |
|------------------|------------------------|-------------------------|---|----------|
| Результат из ЛИС | Ручной ввод результата | Прикрепленные к осмотру |   |          |
| Наименование     |                        |                         |   | ÷        |
|                  |                        |                         |   |          |
|                  |                        |                         |   |          |
|                  |                        |                         |   |          |
|                  |                        |                         |   |          |
|                  |                        |                         |   |          |
|                  |                        |                         |   |          |
|                  |                        |                         |   |          |
|                  |                        |                         |   |          |
|                  |                        |                         |   |          |

Рисунок 26

Перейдите во вкладку "Лечение". Введите описание лечения (см. Рисунок 27).

| Жалобы Анамнез Осмотр    | Объективное состояние Диагноз Анализы Лечение Лекарственные назначения           |
|--------------------------|----------------------------------------------------------------------------------|
| Дата выписки             | V Peuent geRicitation                                                            |
| $\mathcal{P}$            |                                                                                  |
| 1                        |                                                                                  |
|                          |                                                                                  |
|                          |                                                                                  |
| С Развернуть все рецепты | 😤 Печать рецепта (Форна № 107-1/у)                                               |
| Жалобы Анамн             | ез Осмотр Объективное состояние Диагноз Анализы Лечение Лекарственные назначения |
| ΒΙŪ                      | □• • <b>¥</b> 8 • •                                                              |
| Описание лече            | ния.                                                                             |
|                          |                                                                                  |
|                          |                                                                                  |
|                          |                                                                                  |
|                          |                                                                                  |
| <b>_</b>                 |                                                                                  |
|                          |                                                                                  |
|                          |                                                                                  |

Рисунок 27

Перейдите во вкладку "Лекарственные назначения". Нажмите "\*". Добавится новая строка (см. Рисунок 28).

| Жалобы Анамнез Осмо     | тр   Объективное состояние   Диагноз   Анализы   Лечи | иение Лекарственные назначения |
|-------------------------|-------------------------------------------------------|--------------------------------|
| Дата выписки            | 🔻 Рецепт действителен                                 |                                |
| 1 🐄 -                   | •                                                     |                                |
|                         |                                                       |                                |
|                         |                                                       |                                |
|                         |                                                       |                                |
|                         |                                                       |                                |
| С Развернуть все рецепт | ъ 🚔 Печать рецепта (Форма № 107-1/у)                  |                                |

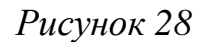

Из выпадающего списка выберите дату выписки. Откроются дополнительные поля для выписки рецепта (см. Рисунок 29).

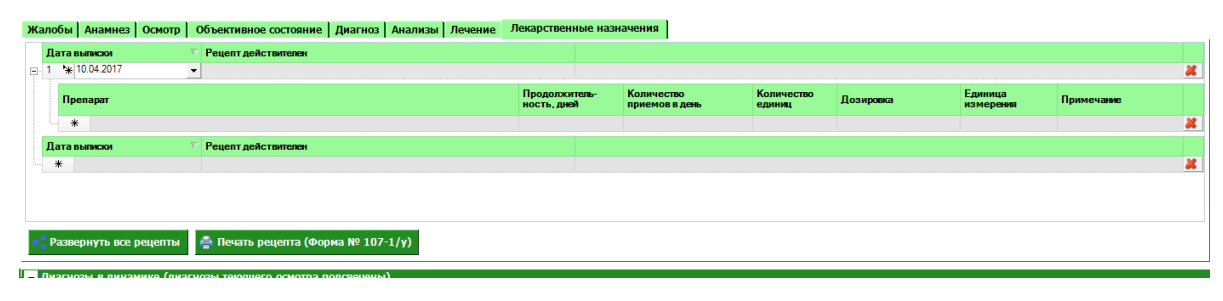

Рисунок 29

Введите все поля для данного препарата. Для добавления еще одного препарата нажмите "\*" (см. Рисунок 30).

| Дата выписки             | 7 Рецепт действителен              |                              |                              |                      |           |                      |            |   |
|--------------------------|------------------------------------|------------------------------|------------------------------|----------------------|-----------|----------------------|------------|---|
| 1 10.04.2017             | до 1 года                          |                              |                              |                      |           |                      |            | × |
| Препарат                 |                                    | Продолжитель-<br>ность, дней | Количество<br>приемов в день | Количество<br>единиц | Дозировка | Единица<br>измерения | Примечание |   |
| 1 🔆 Витамин С            |                                    | 4                            | 2                            |                      | 0,001     | мл                   | 123321     | × |
|                          |                                    |                              |                              |                      |           |                      |            | × |
| Дата выписки             | 7 Рецепт действителен              |                              |                              |                      |           |                      |            |   |
| *                        |                                    |                              |                              |                      |           |                      |            | × |
|                          |                                    |                              |                              |                      |           |                      |            |   |
|                          |                                    |                              |                              |                      |           |                      |            |   |
| 😋 Развернуть все рецепты | 🚔 Печать рецепта (Форма № 107-1/у) |                              |                              |                      |           |                      |            |   |

Рисунок 30

Введите диагноз. Хотя бы 1 диагноз должен быть основным. Нажмите сохранить (см. Рисунок 31).

| ие данные Прочие данны                                                                        | не История осмотров                                                                                                    | ]                                                           |                     |                          |                              |                      |                               |                      |                       |             |
|-----------------------------------------------------------------------------------------------|----------------------------------------------------------------------------------------------------|-------------------------------------------------------------|---------------------|--------------------------|------------------------------|----------------------|-------------------------------|----------------------|-----------------------|-------------|
| История осмотров                                                                              |                                                                                                    |                                                             |                     |                          |                              |                      |                               |                      |                       |             |
| Р Дата посеще                                                                                 | риня                                                                                                    | Врач                                                        |                     | М                        | есто обслуживания            | 1                    | Тип осмотра                   |                      | Основной диагноз      |             |
| 10.04.2017                                                                                    | Пантел                                                                                                    | eeba E. E.                                                  |                     | Поликлиника              |                              | Заклю                | чительный                     | A08.1 - O            | страя гастроэнтеропат | ия,вызва    |
| i l                                                                                           |                                                                                                    |                                                             |                     |                          |                              |                      |                               |                      |                       |             |
| i la la la la la la la la la la la la la                                                      |                                                                                                    |                                                             |                     |                          |                              |                      |                               |                      |                       |             |
|                                                                                               |                                                                                                    |                                                             |                     |                          |                              |                      |                               |                      |                       |             |
|                                                                                               |                                                                                                    |                                                             |                     |                          |                              |                      |                               |                      |                       |             |
|                                                                                               |                                                                                                    |                                                             |                     | Осмотр (от 10.0          | )4.2017)                     |                      |                               |                      |                       |             |
| та посещения: 10.04.2017                                                                      | 🔹 Врач: Панте                                                                                                    | елеева Е. Е. (Врач-стомат                                   | олог общей пр: 🔻    | Место обслуж             | ивания: Поликлини            | ка 🔻                 |                               |                      |                       |             |
| побы Анамнез Осмото                                                                           | Объективное состоян                                                                                                    | ие Лиагноз Анализ                                           | Лечение Лека        | оственные назна          | ачения                       |                      |                               |                      |                       |             |
| Лата выписки                                                                                  | Рецепт действителен                                                                                                    |                                                             |                     |                          |                              |                      |                               |                      |                       |             |
| 1 10.04.2017                                                                                  | до 1 года                                                                                                    |                                                             |                     |                          |                              |                      |                               |                      |                       | 1           |
| Препарат                                                                                      |                                                                                                    |                                                             | Пре                 | одолжитель-<br>сть, дней | Количество<br>приемов в день | Количество<br>единиц | Дозировка                     | Единица<br>измерения | Примечание            |             |
| 1 Витамин С                                                                                   |                                                                                                    |                                                             | 4                   |                          | 2                            | 2                    | 0.001                         |                      | 123321                |             |
| Concernine C                                                                                  |                                                                                                    |                                                             |                     |                          | 2                            | 2                    | 0,001                         | мл                   | 120021                | 4           |
| *                                                                                             |                                                                                                    |                                                             |                     |                          | 2                            | 2                    | 0,001                         | мл                   |                       | 1           |
| ата выписки                                                                                   | Рецепт действителен                                                                                                    |                                                             |                     |                          | 2                            | 2                    | 0,001                         | мл                   |                       |             |
| Ата выписки<br>*                                                                              | Рецепт действителен                                                                                                    |                                                             |                     |                          | 2                            | 2                    | 0.001                         | мл                   |                       |             |
| Дата выписки<br>*                                                                             | Рецепт действителен                                                                                                    |                                                             |                     |                          | 2                            | 2                    |                               | MJ                   |                       |             |
| т. спланин с     *     Азта выписки     *     Развернуть все рецепты                          | Рецепт действителен                                                                                                    | Форма № 107-1/у)                                            |                     |                          | 2                            | 2                    |                               | МЛ                   |                       | 9<br>5<br>1 |
| Развернуть все рецепты                                                                        | Рецепт действителен                                                                                                    | Форма № 107-1/у)                                            |                     |                          | 2                            | 2                    |                               | МЛ                   |                       |             |
| славин С     *     Аата выякски     *     Развернуть все рецепты     Лиатнозы в динамике (диа | Рецепт действителен<br>Ф Печать рецепта (<br>агнозы текущего осмотр                                                                                                    | Форма № 107-1/у)<br>ра подсяечены)                          |                     |                          | 2                            | 2                    |                               | мл                   |                       | 3           |
| Славов С                                                                                      | Рецепт действителен<br>е Печать рецепта (<br>агновы текущего оснотр<br>Вид диагноза                                                                                                    | Форма № 107-1/у)<br>ра подсвечены)<br>Признак               | Мэс в               | Вид травмы               | Динамика                     | 2<br>Внешняя причина | Дата постановки               | IMI                  |                       | 3           |
| Сливник С                                                                                     | Рецент действителен<br>е Печать рецепта (<br>агнозы текущего осмотр<br>Вид диагноза<br>Эсновной                                                                                                    | Форма № 107-1/у)<br>ра подсвечены)<br>Признак<br>Отравление | M3C 8<br>51314      | Вид травмы               | 2<br>Динамика<br>Установлен  | 2<br>Внешняя причина | Дата постановки<br>10.04.2017 |                      |                       | 4<br>4      |
|                                                                                               | Рецент действителен<br>Спорт и политично политично<br>политично политично политично<br>политично политично политично<br>политично политично<br>политично<br>политично | Форма № 107-1/у)<br>ра подсвечены)<br>Признак<br>Отравление | <b>M3C</b><br>51314 | Вид травмы               | 2<br>Динамика<br>Установлен  | 2<br>Внешняя причина | Дата постановки<br>10.04.2017 | MI                   |                       | 3           |
|                                                                                               | Рецент действителен<br>Печать рецепта (<br>агновы текущего осноту<br>Вид диагноза<br>Основной                                                                                                    | Форма № 107-1/у)<br>за подсвечены)<br>Признак<br>Отравление | M3C 8<br>51314      | Вид травмы               | 2<br>Динамика<br>Установлен  | Внешняя причина      | Дата постановки<br>10.04.2017 |                      |                       |             |
|                                                                                               | Рецеят действителен<br>Соновной<br>Вид диагноза<br>Основной                                                                                                    | Форма № 107-1/у)<br>ра подсвечены)<br>Признак<br>Отравление | Mac 8<br>51314      | Вид травмы               | 2<br>Динамика<br>Установлен  | 2<br>Внешнаа причина | Дата постановки<br>10.04.2017 |                      |                       |             |
|                                                                                               | Рецеят действителен<br>Печать рецепта (<br>агнозы текущего осмот<br>Вид диагноза<br>Основной                                                                                                    | Форма № 107-1/у)<br>ра подсвечены)<br>Признак<br>Отравление | H3C 1<br>51314      | Вид травмы               | 2<br>Динамика<br>Установлен  | 2<br>Внешнаа причина | Дата постановки<br>10.04.2017 |                      |                       |             |

13

Рисунок 31

После сохранения, обращение появилось во вкладке "Список ЭПМЗ". В разворачивающемся списке отображаются осмотры для данного обращения (см. Рисунок 32).

ЭМК
 ЭМК

 Ф. Обменная карта (Взятие на учет: 06.04.17 Зубной врач, ООО МЕДСОФТ)

 Маммография (Исследование: 10.04.17 Зубной врач, ООО МЕДСОФТ)
 Обращение к стоматологу (Создано: 10.04.17 Врач-стоматолог общей практики, ООО МЕДСОФТ) <298>

 Обращение (Период лечения: 10.04.17 - 10.04.17 Врач-нейрохирург, ООО МЕДСОФТ) <A08.1>

 Осмотр (Явка: 10.04.17 Врач-стоматолог общей практики, ООО МЕДСОФТ) <A08.1>

#### Рисунок 32

### Журнал записей ЭПМЗ

Группа модулей "Журналы" содержит функции, позволяющие выводить на экран, печатать и сохранять различную информацию в табличном представлении.

Журнал представляет собой список определенного вида и позволяет группировать, фильтровать и просматривать информацию по различным признакам.

Список представлен в виде таблицы, каждая строка которой содержит информацию, определяемую колонками таблицы. Каждая колонка таблицы представляет собой значение определенного поля документа, например, даты его создания. Колонки таблицы можно свободно менять местами, а также убирать или добавлять из заданного набора.

Добавление/удаление колонок производится посредством специального диалога, вызываемого нажатием правой кнопки мыши.

Любое поле можно перетащить мышкой в место, помеченное надписью: "Перетащите сюда заголовок столбца для группировки" (1, рисунок 33). В этом случае, все записи в таблице будут сгруппированы по этому полю в порядке возрастания, а также будет подсчитано количество вхождений строк в эти группировки. Символ суммирования (2, рисунок 33) позволит подсчитать: количество, минимальное или максимальное значение в колонке, а для числовых величин так же и сумму. Кроме того, значок в виде воронки (3, рисунок 33) позволит фильтровать данные по заданным оператором критериям.

Каждый журнал можно сохранить в виде файла для программы электронных таблиц, например, для построения графиков или для более глубокого анализа с применением математического аппарата, заложенного в эту программу. Журнал можно распечатать, воспользовавшись кнопкой "Печать".

| Перезците                 | сюда заголово | ок столбца для г | руппир | овки |    |             |          |
|---------------------------|---------------|------------------|--------|------|----|-------------|----------|
| ΦNO                       | Σγ            | Дата рождения    | Σv     | Пол  | ۶z | Должность   | ZT       |
| Emer Owners               |               | 20.05.198        |        | М    |    | Вран общей  | прак.    |
| Concernance of the second |               | 09.07.197        |        | ж    |    | Медицинска  | a cec_ I |
| distance in the           |               | 03.04.197        |        | ж    |    | Врач-неврол | or       |
| Sector States             |               | 05.01.196        |        | ж    |    | Врач-терапе | вт уч_ І |
| Real Property lies        |               | 04.02.195        |        | ж    |    | Медицинска  | R Cec_ I |

Рисунок 33

Журнал записей ЭПМЗ (см. Рисунок 34).

Описание полей:

Дата начала периода – задаётся начальный интервал для поиска

Дата окончания периода – задаётся конечный интервал для поиска

Фильтр – раскрывающийся список, содержащий различные фильтры, по которым можно формировать журнал.

Кнопка "Получить данные" – формирует список за выбранный период.

Кнопка "Сохранить" – открывает окно диалога для сохранения журнала.

Печать - производит печать списка, отображенного в текущий момент на экране.

Кнопка "Отмена" - закрывает форму без сохранения изменений.

| Журнал записей ЭПМЗ 🗙                             |                             |             |                          |          |    |                          |                 |
|---------------------------------------------------|-----------------------------|-------------|--------------------------|----------|----|--------------------------|-----------------|
| Дата начала периода: Дата окончания периода:      |                             |             |                          |          |    |                          |                 |
| 3 · · · · · · · · · · · ·                         |                             |             |                          |          |    |                          |                 |
|                                                   |                             |             |                          |          |    |                          |                 |
|                                                   |                             |             |                          |          |    |                          | <b>1</b>        |
| 0                                                 |                             |             |                          |          |    |                          |                 |
| Перетаците сюда заголовок столоца для группировки |                             |             |                          |          |    |                          |                 |
| ј≝ Пациент Σ⊽ Номерполиса Σ⊽ Вид ЭПМЗ             | ∑▼ Дата создания ∑⊽ Создави | лий Σ       | ✓ Должность создавшего   | ⊆⊽ Автор | Σ⊽ | Должность автора 27      | ⊽ Номерталона Σ |
| Обращение                                         | 10.10.2018                  | Oners C     | Врач-терапевт участковый |          |    | Врач-терапевт участковый |                 |
| Осмотр                                            | 10.10.2018                  | Then a      | Врач-терапевт участковый | C        |    | Врач-терапевт участковый |                 |
| Обращение                                         | 10.10.2018                  | Contract of | Врач-тералевт участковый | C        |    | Врач-терапевт участковый |                 |
| Осмотр                                            | 10.10.2018                  | Contract of | Врач-терапевт участковый | C        |    | Врач-терапевт участковый |                 |
| Обращение                                         | 10.10.2018                  | Contract of | Врач-терапевт участковый | C        |    | Врач-терапевт участковый |                 |
| Осмото                                            | 10 10 2018                  | Concess of  | Врач-тералевт участковый |          |    | Врач-тералевт участковый |                 |

### Рисунок 34

Группа модулей Шаблоны модуль "Редактор шаблонов осмотра" включает в себя форму (см. Рисунок 35) которая заполняется врачом.

Для создания шаблона необходимо:

1. Нажать кнопку добавить и присвоить имя шаблону.

2. Из поля "Все ключи" перенести, необходимы значения в "Ключи шаблона", нажав правую кнопку мыши и выбрав пункт добавить к шаблону.

3. Присвоить значениям в поле "Ключи шаблона" (которые будут отображаться в поле "Подсказки для ключей") из поля "Все подсказки" нажав правую кнопку мыши и выбрав пункт добавить к ключу.

4. В поле "Подсказки для ключей" можно отметить "значения по умолчанию" нажав правую кнопку мыши и выбрав пункт сделать по умолчанию.

Описание полей

Шаблон – раскрывающийся список для выбора шаблона.

Кнопка "Добавить"- добавляет новый шаблон.

Кнопка "Удалить" - удаляет выбранный шаблон.

Кнопка "Клонировать для себя" - копирует список из шаблона.

| Шаблон: Грипп                                        | • Личный              | ▼ ЭМК ▼ |   |                               | <b>E m</b>    | 🖹 Клонировать для себя |
|------------------------------------------------------|-----------------------|---------|---|-------------------------------|---------------|------------------------|
| Коюня шаблона                                        |                       |         |   |                               | Все ключи     |                        |
| Значение                                             |                       |         |   | Значение                      |               |                        |
|                                                      |                       |         | E | 2 -                           | -             |                        |
| Жалобы                                               |                       |         |   | жалобы                        |               |                        |
| Температура                                          |                       |         |   | сустав                        |               |                        |
| ▶ Живот                                              |                       |         |   | Объективно                    |               |                        |
| Почки                                                |                       |         |   | 4                             |               |                        |
| Периферические отеки                                 |                       |         |   | 5                             |               |                        |
| Тоны сердца                                          |                       |         |   | 6                             |               |                        |
|                                                      |                       |         |   | 7                             |               |                        |
|                                                      |                       |         |   | чдд                           |               |                        |
|                                                      |                       |         |   | чсс                           |               |                        |
|                                                      |                       |         |   | Пульс                         |               |                        |
|                                                      |                       |         |   | АД                            |               |                        |
|                                                      |                       |         |   | Тоны сердца                   |               |                        |
|                                                      |                       |         |   | Ритм сердца                   |               |                        |
|                                                      |                       |         |   | Шумы сердца                   |               |                        |
|                                                      |                       |         |   | Язык                          |               |                        |
|                                                      |                       |         |   | Живот                         |               |                        |
|                                                      |                       |         |   | Печень                        |               |                        |
|                                                      |                       |         |   | Диурез                        |               | •                      |
| Подсказки для ключа                                  |                       |         |   |                               | Все подсказки |                        |
| Значение                                             | Значение по умолчания | 0       | - | Значение                      |               | •                      |
|                                                      | •                     |         | E |                               |               |                        |
| <ul> <li>Мягкий, безболезненный при пальп</li> </ul> | a 🖌                   |         |   | Чистые                        |               |                        |
| мягкий, безболезненный                               |                       |         |   | Сыпи нет                      |               |                        |
| Мягкий                                               |                       |         |   | Сыпь уртикарного характера    |               |                        |
| Безболезненый                                        |                       |         |   | Сыпь герпетического характера |               |                        |
| Безболезненые при пальпации                          |                       |         |   | Не увеличены                  |               |                        |
| Пальпация безболезненна                              |                       |         |   | Увеличены подчелюстные        |               |                        |
| болезненный в правом подреберье                      |                       |         |   | Увеличены подмышечные         |               |                        |
| болезненный в левом подреберье                       |                       |         |   | Увеличены паховые             |               |                        |
| болезненный в эпигастрии                             |                       |         |   | Обычная                       |               |                        |
| боль внизу живота                                    |                       |         |   | Бледная                       |               |                        |
| мягкий, б/болезненный                                |                       |         |   | Желтая                        |               |                        |
| Болезненный в эпигастрии и около                     | n  🗆                  |         |   | Безболезненые при пальпации   |               |                        |

### Рисунок 35

Группа модулей Шаблоны модуль "Редактор вариантов заполнения" включает в себя форму (см. Рисунок 36) которая заполняется врачом.

Для создания шаблона необходимо:

1. Необходимо выбрать диагноз, по которому будет создаваться шаблон.

2. В раскрывающемся списке "шаблон" необходимо выбрать для какой группы (Жалобы, Анамнез...) будет создаваться описание по выбранному ранее диагнозу.

3. После нажатие на кнопку становится доступным поле в которое вводится значение шаблона, необходимо ввести информацию и

сохранить кнопка

4. При повторном нажатие на кнопку добавится еще один вариант из которого можно будет выбрать в зависимости от особенностей пациента.

 Для редактирования шаблона используйте кнопку , для удаления шаблона кнопку , кнопка для обновления информации, .
 отмена.

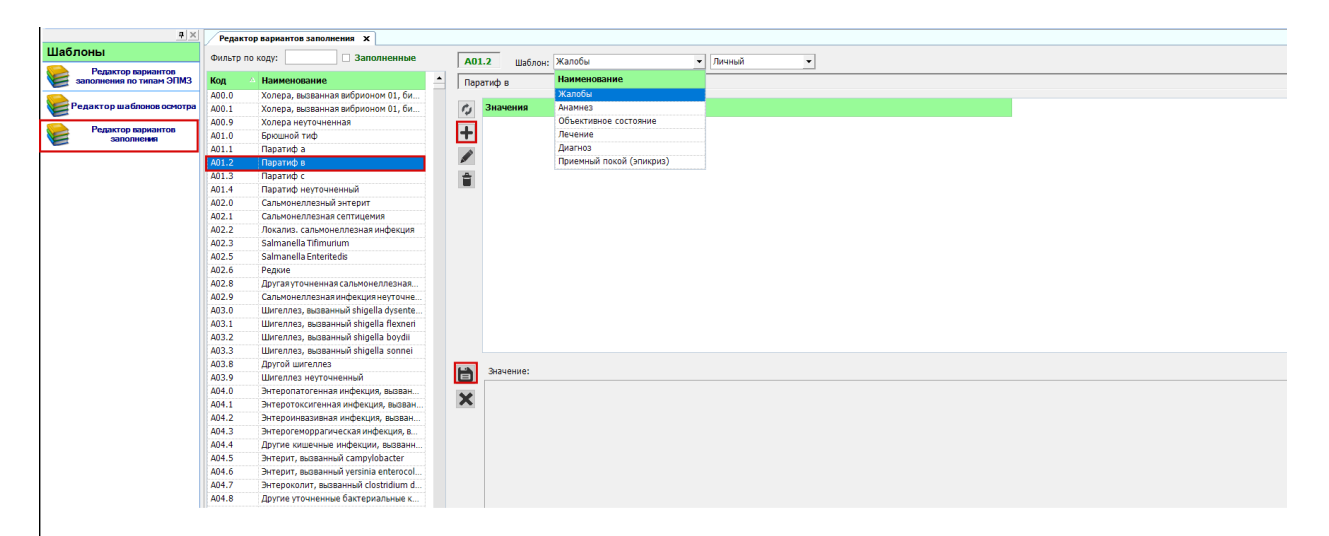

Рисунок 36